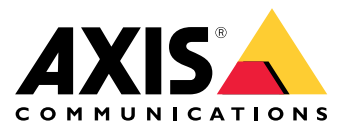

Manual do Usuário

# Sumário

| Visão geral do produto | 3<br>4 |
|------------------------|--------|
| Sobre o produto        | 4      |
| Áudio                  | 1      |
| Audio                  | 4      |
|                        | 4      |
|                        | 0      |
| Especificações         | 7      |
| LEDs indicadores       | 7      |
| Conectores             | 7      |

Visão geral do produto

## Visão geral do produto

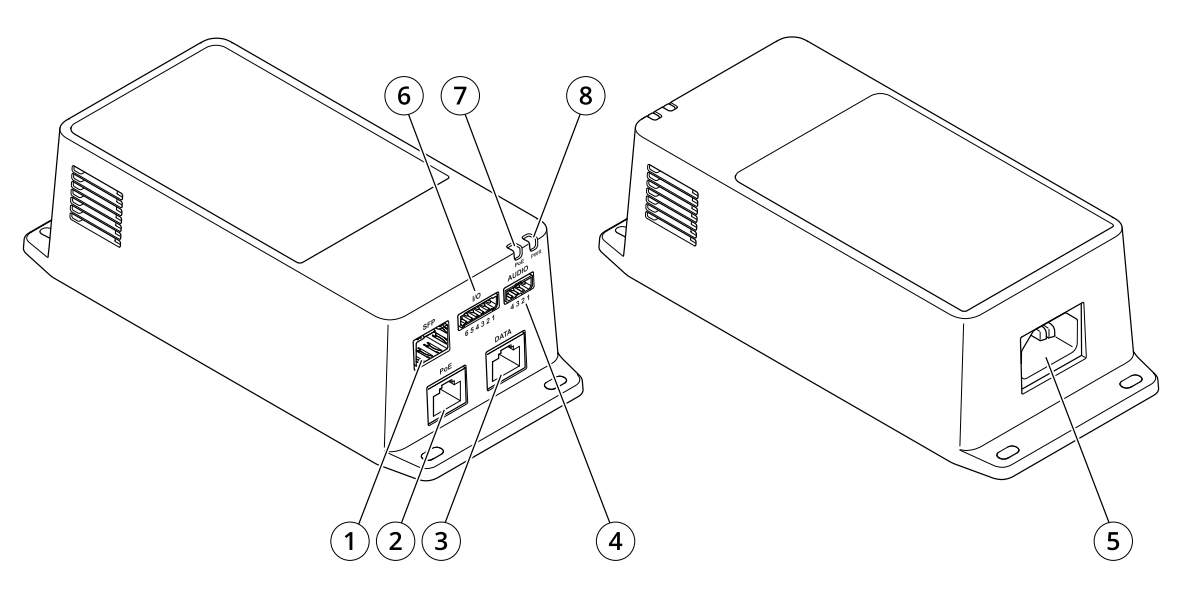

- 1 Conector de fibra óptica (SFP)
- 2 Conector de rede RJ45 (PoE)
- 3 Conector Ethernet RJ45 (DATA)
- 4 Conector de áudio
- 5 Conector de alimentação
- 6 Conector de E/S
- 7 LED PoE
- 8 LED de alimentação

### Configuração

### Configuração

### Sobre o produto

Quando seu produto é conectado a uma câmera de rede Axis compatível com a versão mais recente do firmware, as configurações de áudio e E/S são exibidas na página Web da câmera.

É possível ajustar todas as configurações descritas neste manual na página Web da câmera.

## Áudio

#### Adição de áudio à sua gravação

Ative o áudio:

- 1. Vá para Settings > Audio (Configurações > Áudio) e ative Allow audio (Permitir áudio).
- 2. Vá para Input > Type (Entrada > Tipo) e selecione sua fonte de áudio.

Edite o perfil de stream que é usado para a gravação:

- 3. Vá para Settings > Stream (Configurações > Stream) e clique em Stream profiles (Perfis de stream).
- 4. Selecione o perfil de Stream e clique em Audio (Áudio).
- 5. Marque a caixa de seleção e selecione Include (Incluir).
- 6. Clique em Save (Salvar).
- 7. Clique em Fechar.

#### Permitir comunicação de áudio bidirecional

#### Observação

Ao configurar a comunicação por áudio bidirecional na interface do usuário da câmera, use um sistema de gerenciamento de vídeo para usar a funcionalidade.

- 1. Conecte um microfone ao conector Audio in.
- 2. Conecte um alto-falante ao conector Audio out.

Permita áudio bidirecional na página Web da câmera:

- 1. Vá para Settings > Stream (Configurações > Stream) e inclua áudio.
- 2. Vá para Settings > Audio (Configurações > Áudio) e certifique-se de que o áudio seja permitido.
- 3. Certifique-se de que Mode (Modo) esteja definido como Full duplex.

### **Eventos**

#### Acionar uma ação

 Vá para Settings > System > Events (Configurações > Sistema > Eventos) para configurar uma regra. A regra define quando o dispositivo executará determinadas ações. Regras podem ser configuradas como agendadas, recorrentes ou, por exemplo, acionadas por detecção de movimento.

## Configuração

- 2. Selecione a **Condition (Condição)** que deve ser atendida para acionar a ação. Se você especificar mais de uma condição para a regra, todas as condições deverão ser atendidas para acionar a ação.
- 3. Selecione qual Action (Ação) o dispositivo deverá executar quando as condições forem atendidas.

#### Observação

Se você fizer alterações em uma regra ativa, a regra deverá ser reiniciada para que as alterações entrem em vigor.

#### Gravação de vídeo quando um detector de PIR detecta movimento

#### Hardware necessário

- Cabo de 3 fios (terra, alimentação, E/S)
- Detector de PIR da Axis

#### OBSERVAÇÃO

#### Observação

Para obter informações sobre o conector de E/S, consulte Conectores na página 7.

- 1. Conecte o fio terra ao pino 1 (GND/-).
- 2. Conecte o fio de alimentação ao pino 2 (saída de 12 VCC).
- 3. Conecte o fio de E/S ao pino 3 (entrada de E/S).

#### Conexão dos fios ao conector de E/S do detector de PIR

- 1. Conecte a outra extremidade do fio terra ao pino 1 (GND/-).
- 2. Conecte a outra extremidade do fio de alimentação ao pino 2 (entrada CC/+).
- 3. Conecte a outra extremidade do cabo de E/S ao pino 3 (saída de E/S).

#### Configuração da porta de E/S na página da Web da câmera

- 1. Vá para Settings > System > I/O ports (Configurações > Sistema > Portas de E/S).
- 2. Selecione Input (Entrada) na lista suspensa Port 1 (Porta 1).
- 3. Forneça um nome descritivo ao módulo de entrada.
- 4. Para fazer o detector de PIR enviar um sinal para a câmera ao detectar movimento, selecione Closed circuit (Circuito fechado) na lista suspensa.

Para acionar a câmera para iniciar a gravação ao receber um sinal do detector de PIR, você precisará criar uma regra na página da Web da câmera.

## Solução de problemas

## Solução de problemas

#### O midspan não liga

- Verifique se o cabo de alimentação está conectado corretamente.
- Remova e aplique novamente energia ao dispositivo e verifique os indicadores durante a sequência de inicialização.
- Verifique se o cabo de alimentação está em boas condições.

#### O dispositivo ligado não funciona

- Verifique se o dispositivo alimentado foi desenvolvido para operação PoE.
- Verifique se um cabo Categoria 5e/6 com quatro pares (straight) está sendo usado.
- Verifique se o dispositivo alimentado está conectado à porta PoE.
- Se um divisor de energia externo estiver sendo usado, verifique se ele está funcionando.
- Verifique se não há curto circuito em nenhum dos cabos de par trançado ou acima dos conectores RJ45.
- Se possível, reconecte o mesmo dispositivo em um midspan diferente.

#### O dispositivo final funciona, mas não há link de dados

- Se estiver usando um cabo Ethernet RJ45, verifique se um cabo straight padrão Categoria 5e/6 com quatro pares está sendo usado.
- Ao usar um cabo RJ45 Ethernet, verifique se o comprimento do cabo Ethernet tem menos de 100 m (330 ft) entre a fonte Ethernet e a carga/terminal remoto.
- Se estiver usando um cabo de fibra óptica, verifique se o cabo e o módulo SFP são do tipo correto e se o cabo está funcional.
- Se um divisor de energia externo estiver sendo usado, verifique se ele está funcionando.
- Se possível, reconecte o mesmo dispositivo em um midspan diferente.

## Especificações

## Especificações

### LEDs indicadores

LED de alimentação

| Cor do LED | Comportamento | Descrição             |  |
|------------|---------------|-----------------------|--|
| Apagado    |               | Dispositivo desligado |  |
| Verde      | Aceso         | Dispositivo ligado    |  |

LED PoE

| Cor do LED | Comportamento | Descrição                                                                                                    |  |
|------------|---------------|----------------------------------------------------------------------------------------------------|--|
| Apagado    |               | Nenhum dispositivo está<br>conectado.                                                                                           |  |
| Vermelho   | Aceso         | Um dispositivo remoto<br>está conectado, mas<br>a negociação de PoE<br>falhou ou a porta está<br>sobrecarregada ou em<br>curto. |  |
| Verde      | Aceso         | Um dispositivo remoto<br>está conectado. A<br>negociação de PoE foi<br>bem-sucedida e a porta<br>está fornecendo carga.         |  |

### Conectores

#### Conector de rede

Este produto é fornecido com vários conectores de rede:

- PoE: Conector RJ45 com High Power over Ethernet (High PoE)
- SFP: conector SFP para conectar um módulo SFP com um cabo de fibra óptica
- DATA: conector RJ45 para conectar um dispositivo com um cabo Ethernet RJ45

### Observação

Você pode conectar um dispositivo à porta SFP ou à porta de dados. Se você conectar dois dispositivos, um dispositivo em cada porta, o dispositivo conectado à porta SFP terá prioridade.

### Conector de áudio

Bloco de terminais com 4 pinos para entrada e saída de áudio.

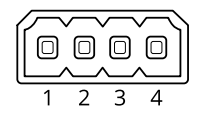

## Especificações

| Função           | Pino | Observações             |
|------------------|------|-------------------------|
| GND              | 1    | Terra                   |
| 12 V             | 2    | 12 V para fonte externa |
| Entrada de áudio | 3    | Entrada de áudio        |
| Saída de áudio   | 4    | Audio OUT               |

### Conector de E/S

Entrada digital – Para conectar dispositivos que podem alternar entre um circuito aberto ou fechado, por exemplo, sensores PIR, contatos de portas/janelas e detectores de quebra de vidros.

Saída digital – Para conectar dispositivos externos, como relés e LEDs. Os dispositivos conectados podem ser ativados pela interface de programação de aplicativos VAPIX<sup>®</sup> por meio de um evento ou via página Web do produto.

Ativada/Desativada - Ativa ou desativa a saída PoE.

Bloco terminal com 6 pinos

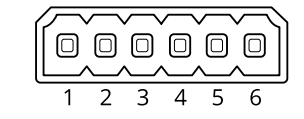

| Função                             | Pino | Observações                                                                                                    | Especificações                           |
|------------------------------------|------|----------------------------------------------------------------------------------------------------|------------------------------------------|
| Terra CC                           | 1    |                                                                                                    | 0 VCC                                    |
| Saída CC                           | 2    | Pode ser usado para fornecer alimentação a equipamentos auxiliares.<br>Observação: Esse pino pode ser usado somente como saída de<br>energia.                                                                                                    | 12 VCC<br>Carga máxima = 50 mA           |
| Configurável<br>(entrada ou saída) | 3–5  | Entrada digital – Conecte ao pino 1 para ativar ou deixe aberta<br>(desconectada) para desativar.                                                                                                    | 0 a 30 VCC máx.                          |
|                                    |      | Saída digital – Conectado internamente ao pino 1 (terra CC) quando<br>ativo, flutuante (desconectado) quando inativo. Se usada com uma<br>carga indutiva (por exemplo, um relé), conecte um diodo em paralelo<br>à carga para proporcionar proteção contra transientes de tensão. | 0 a 30 VCC máx., dreno<br>aberto, 100 mA |
| CAM ON/OFF                         | 6    | CAM ON: Para manter a câmera ligada, deixe o pino flutuando<br>(desconectado).<br>CAM OFF: Conecte ao pino 1 para desligar a câmera.                                                                                                    |                                          |

Exemplo

# Especificações

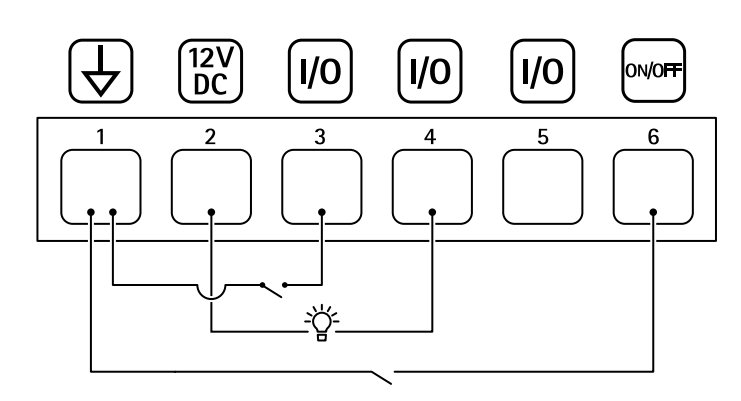

- 1 Terra CC
- Saída CC 12 V, máx. 50 mA
  E/S configurável
  E/S configurável

- 5 E/S configurável 6 CAM ON/OFF

Manual do Usuário AXIS TU8003 90 W Connectivity Midspan © Axis Communications AB, 2021 - 2022 Ver. M3.2 Data: Junho 2022 Nº da peça T10166241